BakkerElkhuizen UltraBoard 950 Wireless Compact Keyboard User Manual

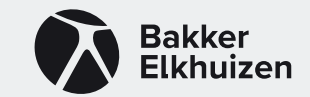

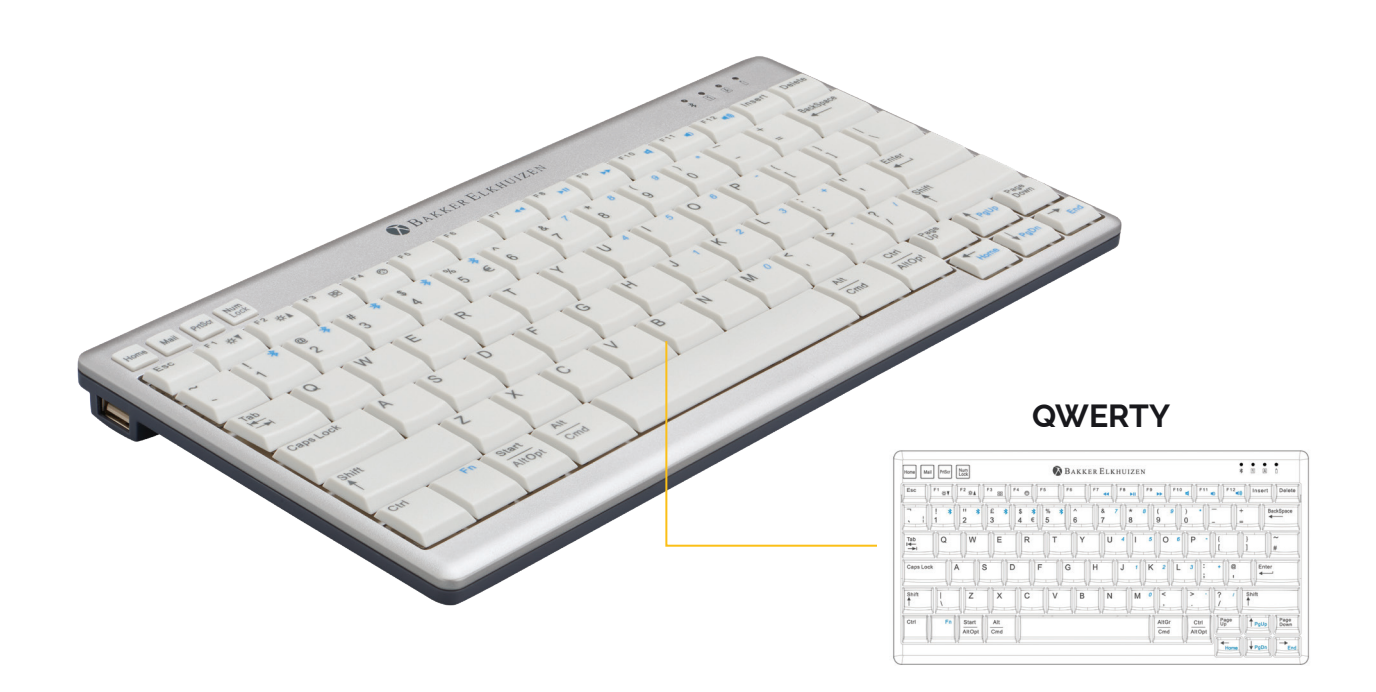

### The UltraBoard 950 Wireless in short

Thank you for purchasing the UltraBoard 950 Wireless Compact Keyboard. This space-saving keyboard is designed for Windows and MacOS based PCs. We hope that you will enjoy using the UltraBoard 950.

This quick-start guide will help you configure and use your new keyboard. Here are a few features of the UltraBoard 950 Wireless:

- Space-saving compact design.
- Wireless keyboard.
- Scissor-action keys with a finger friendly surface for high comfort and reduced fatigue while typing.
- Ultra-thin and height adjustable for enhanced comfort.
- Multi OS layout (Windows and macOS)
- Integrated multimedia keys.
- Rechargeable batteries.

To extend the life of the UltraBoard 950, we recommend that you use the supplied case when you store your UltraBoard 950.

## Overview of the UltraBoard 950 Wireless

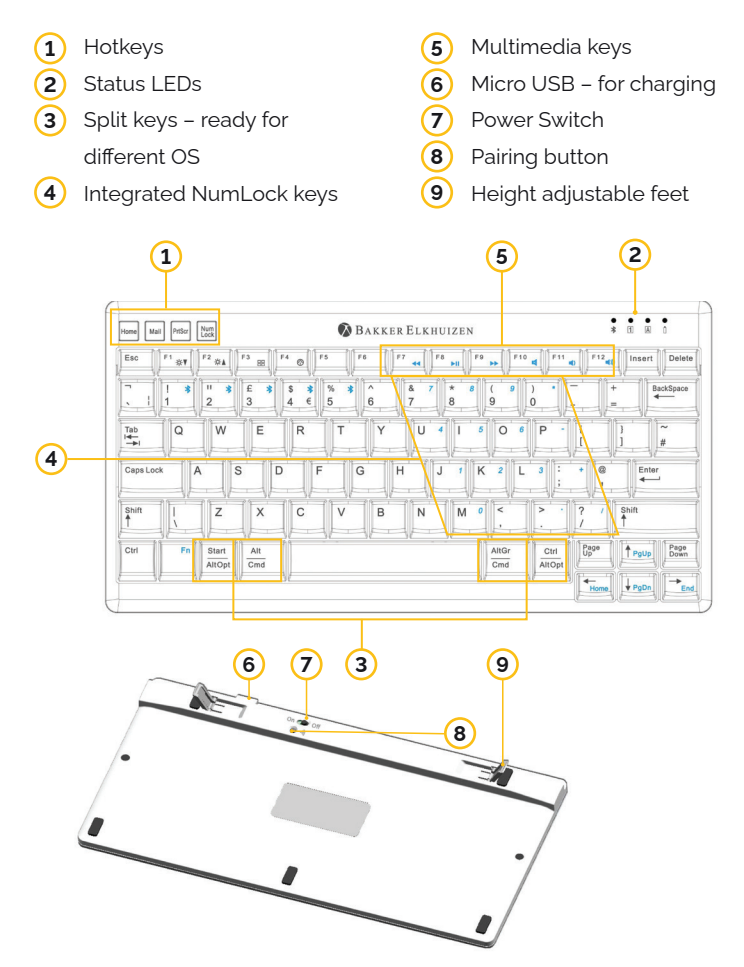

## **Getting started**

# Fully charging the UltraBoard Keyboard before initial use is highly recommended

- 1. Use the micro USB cable to charge the Keyboard. When fully charged, the LED will flash solid green.
- 2. Turn on the keyboard using the power switch (left).
- 3. Pair the UltraBoard to device using the following instructions on the next page.

To preserve battery, turning the device off during transport or storage is highly recommended.

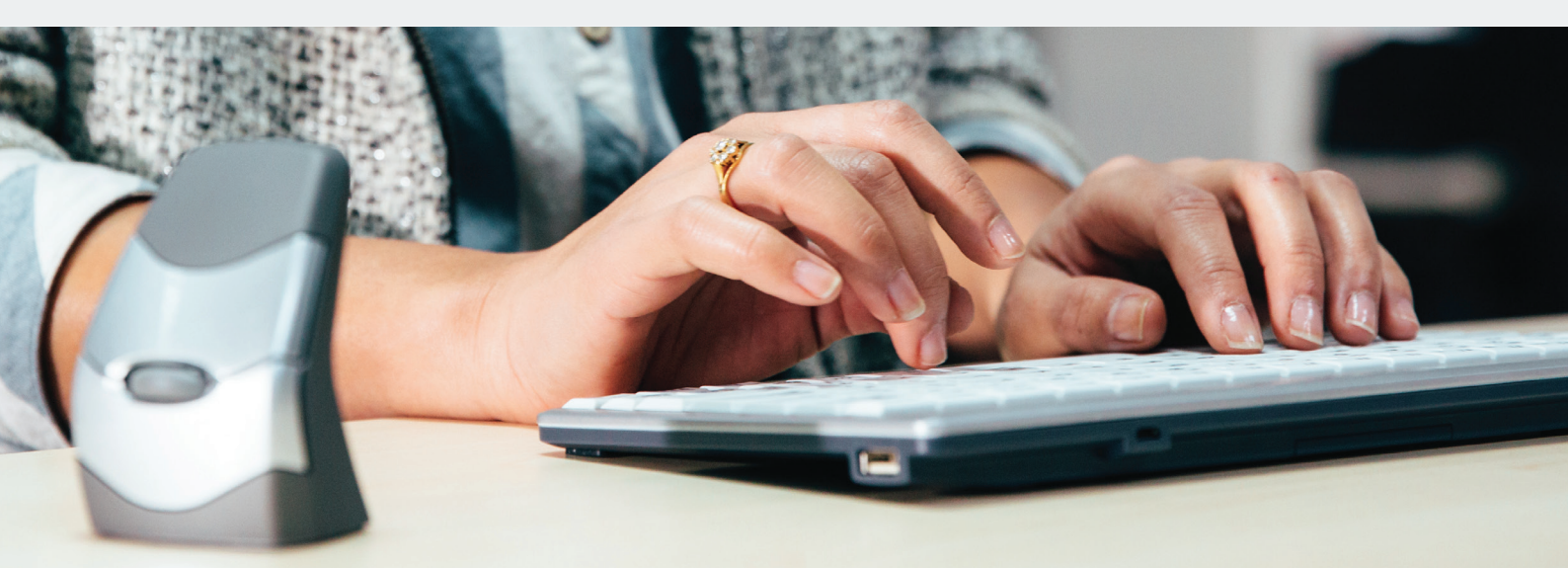

## Pairing the UltraBoard 950 Wireless in Windows

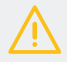

Ensure that your PC supports Bluetooth and has Windows 7 or higher installed. Not all Bluetooth dongles fully support the UltraBoard 950.

- 1. Turn on the keyboard using the power switch (left).
- 2. Select your operating system:
  - Fn + W Windows (Fn + Z for Azerty keyboard)
  - Fn + A iOS / macOS (Fn + O for Azerty keyboard)
  - Fn + W Android (Fn + Z for Azerty keyboard)
- Select the host number you would like to program by holding the "Fn" key and pressing 1.2,3,4, of 5 (after the keyboard is powered on/off, host 1 is automatically selected. Use host 1 for your mostused device).
- 4. Click on the Bluetooth icon in Windows settings and select "Device Search".
- 5. Press the pairing button underneath the keyboard.
- 6. The UltraBoard Keyboard will be displayed in the list of found Bluetooth devices. Select this device and continue.
- 7. A 6-digit identification code will be displayed. Enter the code on the keyboard and press Enter.
- 8. The UltraBoard keyboard is now ready for use and is marked as connected.

## Pairing the UltraBoard 950 Wireless in macOS

 $\wedge$ 

Ensure that that your PC supports Bluetooth and has macOS X 10.5 or higher installed. While the UltraBoard may work with older macOS versions, it is not officially supported.

- 1. Turn on the keyboard using the power switch (left).
- 2. Select your operating system:
  - Fn + W Windows (Fn + Z for Azerty keyboard)
  - Fn + A iOS / OSX (Fn + O for Azerty keyboard)
  - Fn + W Android (Fn + Z for Azerty keyboard)
- Select the host number you would like to program by holding the "Fn" key and pressing 1,2,3,4, of 5 (after the keyboard is powered on/off, host 1 is automatically selected. Use host 1 for your most-used device).
- 4. Select the Bluetooth icon in your System Preference and Bluetooth Assistant.
- 5. Ensure that Bluetooth is activated (Bluetooth: On).
- 6. Press the pairing button underneath the keyboard.
- The UltraBoard Keyboard will be displayed under the list of found Bluetooth devices. Select device and continue or click the "+" Tab.
- 8. In macOS X 10.5 -> 10.10, a 6-digit code will be displayed. Enter the code on the keyboard and press Enter. In macOS X 10.11 and higher, the Keyboard will automatically establish a connection.
- 9. The UltraBoard keyboard is now ready for use and is marked as connected.

# Use of function keys in different OS

|          | F1 <b>☆</b> ▼        | F2 ☆▲                  | F3 BB  | F4 ©      | F5      | F6 | F7                | F8         | F9            | F10  | F11            | F12          |
|----------|----------------------|------------------------|--------|-----------|---------|----|-------------------|------------|---------------|------|----------------|--------------|
| Windows  | Help                 | Rename                 | Search |           | Refresh |    |                   |            |               | Menu | Fullscreen     |              |
| Mac OS X | Reduce<br>Brightness | Increase<br>Brightness |        | Dashboard |         |    | Previous<br>track | Play/Pause | Next<br>track | Mute | Volume<br>down | Volume<br>up |
| Android  |                      |                        |        |           |         |    | Previous<br>track | Play/Pause | Next<br>track | Mute | Volume<br>down | Volume<br>up |
| iOS      |                      |                        |        |           |         |    | Previous<br>track | Play/Pause | Next<br>track | Mute | Volume<br>down | Volume<br>up |

# Use of short keys in different OS

| Keys     | Cmd/Ctrl + X | Cmd/Ctrl + C | Cmd/Ctrl + V | Home                 | Mail      | PrtScr          | Alt/AltOpt +<br>Tab       | Fn + 🗲 | Fn + 🛧  | Fn + 🗲 | Fn + 🕹       | Alt +<br>Enter |
|----------|--------------|--------------|--------------|----------------------|-----------|-----------------|---------------------------|--------|---------|--------|--------------|----------------|
| Windows  | (Ctrl) Cut   | (Ctrl) Copy  | (Ctrl) Paste | Open Browser         | Open Mail | Print<br>Screen | (Alt) Next<br>Application | Home   | Page Up | End    | Page<br>Down |                |
| Mac OS X | (Cmd) Cut    | (Cmd) Copy   | (Cmd) Paste  |                      |           |                 | (Cmd) Next<br>Application |        |         |        |              |                |
| Android  | (Ctrl) Cut   | (Ctrl)Copy   | (Ctrl) Paste | Home<br>(long)Google | Open Mail | Print<br>Screen | (AltOpt)<br>Next App      |        |         |        |              |                |
| ios      | (Cmd) Cut    | (Cmd) Copy   | (Cmd) Paste  | Home<br>(long) Siri  |           |                 |                           |        |         |        |              | Send           |

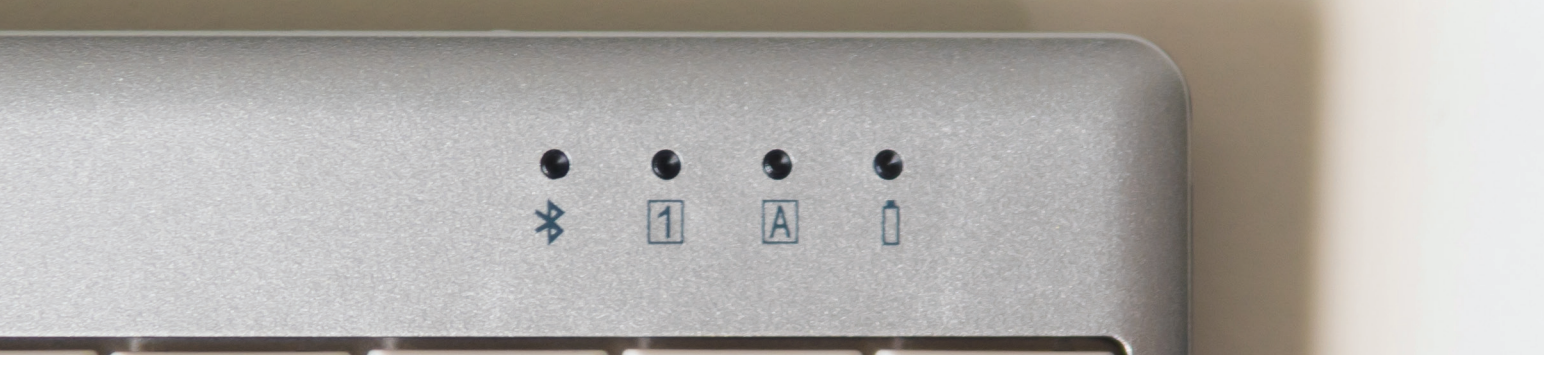

### How to use the Fn key with the numpad and media keys

#### Numpad

Ensuring NumLock is ON, hold the Fn key to activate the small light blue numbered keys for use.

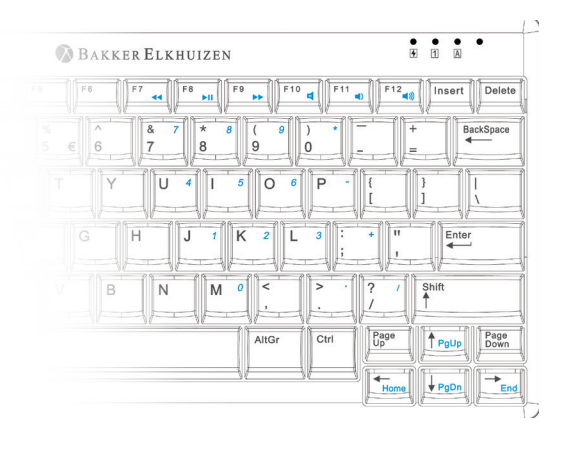

#### Multimedia keys

Function keys F7, F8, F9, F10, F11, F12 keys support Windows for multimedia use. Hold the Fn key and press F7 to F12 to use these functions.

- F7 Previous Track
- F8 Play/ Pause
- F9 Next Track
- F10 Mute
- F11 Volume Down
- F12 Volume Up

#### LED Indication

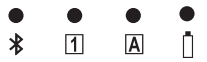

# LED **\$ (Blue)** Power on – Flashes 3 times or more

Connected – Solid Swap Host – Flashes 3 times or more

LED (1) (Green) NumLock – Solid when NumLock is active

LED (Green) CapsLock – Solid when CapsLock is active

LED [] (Green) Battery low – Flashes slowly Charging – solid Fully charged - off

# FAQ

#### Q: Switch between Windows and macOS layout

- A: For Windows hold the Fn key and press W (Z on an Azerty keyboard)
- A: For macOS hold the Fn key and press A (O on an Azerty keyboard)

#### Q: Switch between paired Bluetooth devices

A: Press the Fn key and choose the number of the other host (1,2,3,4, or 5)

#### Q: When pairing with a macOS device, a window prompts "Keyboard identification". What should I do?

A: This message can be ignored. Simply press the red button in the upper left corner. Your device will now recognize the UltraBoard automatically.

#### Q: The UltraBoard shows erratic behavior such as loss of connection etc.

A: This may be due to low battery power; please charge the batteries.

#### Q: How can I fix the reversed symbol positions for example: (a) and < in France or ^ and < in German, etc.?

A: Please hold the Fn key and press (a) or ^ key. The positions of 2 symbols will be reversed.

#### Q: No longer connected to macOS

- A: OS updates (even small ones) can damage the Bluetooth thread so that the connection from macOS to UltraBoard is no longer possible. To fix this follow the following steps:
  - 1. Remove all entries in the device list of the Bluetooth Assistant.
  - 2. Turn off the Mac and the UltraBoard Keyboard.
  - 3. Restart the Mac and shut it down again (the Mac should start up at least once without being connected to the UltraBoard).
  - 4. Reconnect the UltraBoard Keyboard.

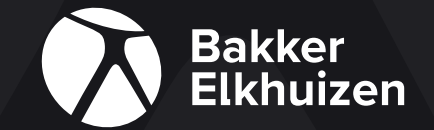

#### BakkerElkhuizen

Taalstraat 151 5261 BC Vught Netherlands

tel. +31 36 546 7265 email. info@bakkerelkhuizen.com

All rights reserved. All trade names are registered trademarks of the respective manufacturers listed. All specifications are subject to change without prior notice.